CCEDCProduced byPSION

**Psion Technical Support** 

Contacts: www.psion.com/international Knowledgebase: www.psion.com/support

# Setting up Web, email, fax and SMS

**Note:** All occurrences of **Revo** in this document also refer to **Revo Plus** unless otherwise specified. This document details the steps necessary to set up Web, Email, Fax and SMS on your Psion Series 5mx, 7 or Revo. Whilst email functionality is built into these machines, you will need to install the web browser from the PsiWin CD ROM. In particular, this document covers setting up your modem, entering your Internet Service Provider (ISP) and email settings and setting up faxing and SMS. **Note:** There is no faxing capability on the Psion Revo.

## The Control panel

To view the Control Panel, go to the System screen and tap the **Control panel** button on the toolbar, or press **Ctrl** + **S**. The icons relevant to this document are **Modems** and **Internet**. There are also some relevant changes to **Dialling**.

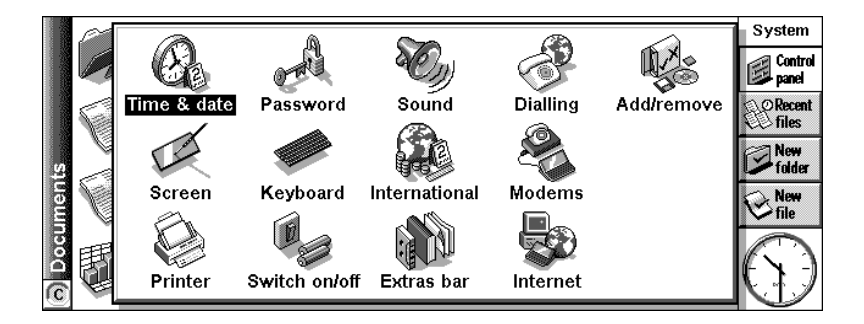

## Modem information

Before you connect for the first time, you will need to enter some information about your modem. To enter this information, you must open the Control panel and double-tap the **Modems** icon.

- 1. In the first instance, you will be asked to select the current modem. If you have a modem which is already on the list, simply select it and tap the **OK** button.
- 2. If you have a modem that is not already listed, tap on the **New** button to enter your modem's settings.

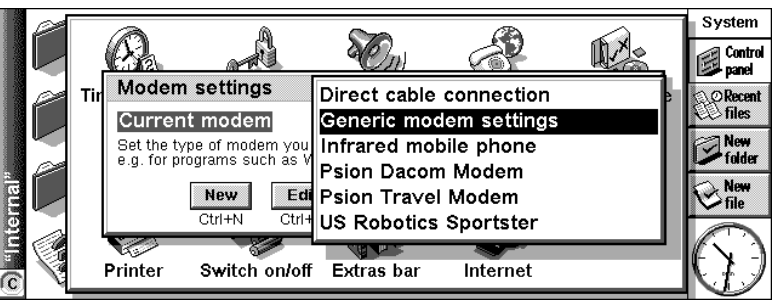

You should be able to obtain all the information you need to set up your modem from its user manual.

3. On the **Modem** page, tap the **Name** line, and type in a name for the modem. Set the **Speed** line to the recommended speed (baud rate) for your modem and set the **Connect via** line to **Serial** or **Infrared** as appropriate. The **Fax class** line should normally be set to **Auto**.

| Modem C                                                                                                    | ptions Initialisation Ad∨anced | _      |  |  |  |
|----------------------------------------------------------------------------------------------------|--------------------------------|--------|--|--|--|
| Name                                                                                                    | New modem                      |        |  |  |  |
| Speed                                                                                                    | 57600 baud                     | Liolo  |  |  |  |
| Connect                                                                                                    | ria Serial                     | Ctrl+H |  |  |  |
| Fax class                                                                                                    | Auto 🕘 1 🔿 2 🔿 2.0 🔿           | Cancel |  |  |  |
| Note: See your modem manual for details of appropriate settings for your modem.<br>If you have problems connecting, you may need to reduce the speed for<br>communication between your machine and this modem |                                |        |  |  |  |

4. You can change settings on the **Options** page to control the modem's loudspeaker. It is safe to keep the default values.

Data init. string

Fax init. string

S "Internal

S "Internal

Settings for new modem

Init. (reset) string ATZ

Modem Options Initialisation Advanced

Note: See your modem manual's "AT commands" for details of appropriate settings for your modem.

5. On the **Initialisation** page, tap the **Init. (reset) string** line and enter the initialisation string for your modem recommended in your modem's documentation. The default **ATZ** should work with most modems. Do the same for the **Data init. string** 

and Fax init. string lines if required. Again, the default, blank, settings should work with most modems.

6. On the Advanced page, you should use the settings recommended by your modem's documentation. Tap the Flow control line and use 
or 
to select the type of flow control. Tick or untick the Terminal detect (DSR/DTR) and Carrier

| ſ | Settings for new modem                |                    |        |                 |
|---|---------------------------------------|--------------------|--------|-----------------|
| U | Modem Options Initialisation Advanced |                    |        |                 |
| ń | Flow control                          | Hardware (RTS/CTS) | ]      | Recent<br>Files |
| ų | Terminal detect (DSR/DTR)             | ✓<br>✓<br>Ctrl+t   |        | New             |
| Í | Carrier detect (DCD)                  |                    |        | New             |
| U | Modem type                            | Fixed Line         | Cancel | pile            |
| Ş |                                       |                    | ок     | k -)            |
|   | 1                                     |                    | ۲<br>۲ |                 |

**detect (DCD)**, and set the **Modem type** line to **Fixed line** or **Mobile** as appropriate. Again, the default settings on this page have been chosen to work with most modems.

7. Once you have finished entering the settings, Tap the **OK** button to return to the **Modem settings** dialog and tap the **OK** button again to select the new modem.

## **Dialling information**

Double-tap the **Dialling** icon in the Control panel. You will need to select your current **Location**. Typically, there will be three locations to choose from, though you may create more. Each location specifies the way a phone number should be dialled.

| 5 | Location Tone dialling Country                                                | Nou    | Con    |
|---|-------------------------------------------------------------------------------|--------|--------|
| 4 |                                                                               | New    | 🎽 pan  |
| 4 | Current location < Office                                                     | CtrI+N | @ Rec  |
|   | Set the location that the machine is dialling from                            | Edit   | ≥ file |
| 1 | +44 171 1234567                                                               | Ctrl+E | Nes    |
|   | Enter a sample number as you would normally type it                           | Delete |        |
| 2 | 9,1234567                                                                     | Ctrl+D | file   |
|   | From the current location, the machine would dial the sample number like this | Cancel |        |

The **Office** location, for example, assumes there will be a dial-out code of 9. Make sure you have selected the appropriate location and click the **OK** button.

Help

Cancel

ок

### Setting up to connect to the Internet

#### **Required information**

To send and receive faxes from your Series 5mx, the above settings are all that are required. Before you can use email or the web browser, there are several pieces of information that you will need to obtain from your ISP. The examples in this table show details for FreeServe. Your details will be different.

| Information required                                                     | Example                           | Your account |
|--------------------------------------------------------------------------|-----------------------------------|--------------|
| Account username                                                         | chris@psicomp.freeserve<br>.co.uk |              |
| Account password                                                         | ****                              |              |
| IP Address, if you have been given a static IP address for your account. | 111.222.33.44                     |              |
| Primary DNS Server address (if needed)                                   | 123.255.78.90                     |              |
| Secondary DNS Server address (if needed)                                 | 123.255.78.92                     |              |
| Incoming (POP3) mail server                                              | pop.freeserve.net                 |              |
| Outgoing (SMTP) mail server                                              | smtp.freeserve.net                |              |
| Mailbox login/username (if different from account username)              | chris@psicomp.freeserve<br>.co.uk |              |
| Email address                                                            | chris@psicomp.freeserve<br>.co.uk |              |
| Mailbox password (if different from account username)                    | ****                              |              |

It is possible to install various ISP templates from the PsiWin CD ROM. If settings exist for your ISP it is best to use these as a starting point, since much of the information will be entered for you.

#### **Entering account details**

- 1. Open the **Control panel** and double-tap the **Internet** icon.
- If you have installed the ISP templates for your country from the PsiWin CD ROM, tap the Current Internet service line and press the Tab key. You should see a list of available ISP templates. If your ISP is listed, select it, tap the Edit button and proceed to Step 3. If you have installed the ISP templates for your country from the PsiWin CD ROM but none are listed, tap the New button and use ◄ or ► to change the Based upon line to Settings from file.

Tap the Folder line and use ◄ or ► to select the System\Data folder. Tap the Name line and press Tab to see a list of the available ISP templates. If your ISP is listed, select it and tap the OK button. Then tap the Edit button and proceed to Step 3.

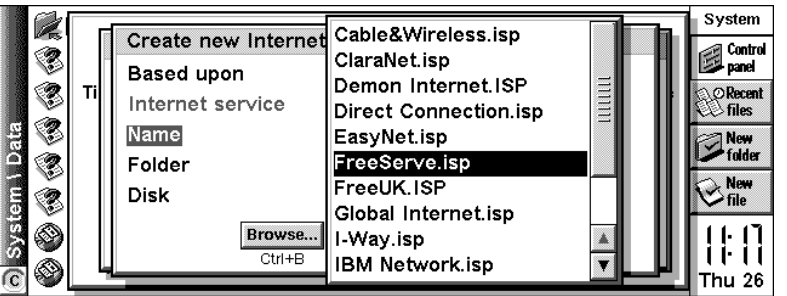

If your ISP is not listed, or you have not installed the ISP templates for your country from the PsiWin CD ROM, tap the **New** button, ensure that the **Based upon** line is set to **Standard settings** and tap the **OK** button.

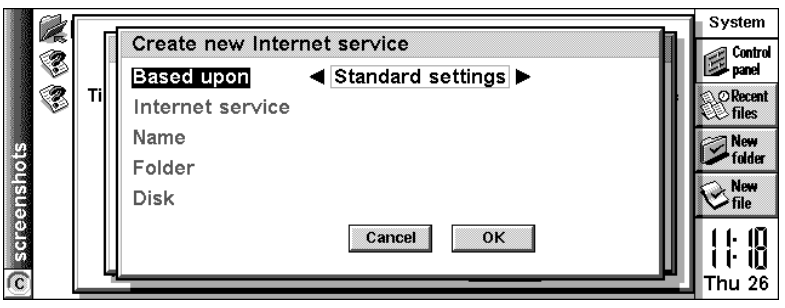

**Note:** The following steps assume that you are entering the settings from scratch. If you are using an ISP template, most of the settings will already have been entered.

3. On the Service page, tap the Name line and type in a name for your Internet service (this can be anything you want). If you are using a dial-up connection, make sure you have selected Dial-up on the Connection type line. Ensure that Use "smart" dialling is

| in                                                                                                    | ngs will already have been entered.      |                        |         |  |  |  |  |
|----------------------------------------------------------------------------------------------------|------------------------------------------|------------------------|---------|--|--|--|--|
| 000000000                                                                                                    | New Internet service                     |                        |         |  |  |  |  |
| 00000000000                                                                                                    | Service Account Addresses Login Advanced |                        |         |  |  |  |  |
| and a second second sec | Name                                     | FreeServe              | Help    |  |  |  |  |
| NO NO NO NO NO                                                                                                    | Connection type                          | Dial-up ) Direct )     | Ctrl+H  |  |  |  |  |
| Control Control                                                                                                    | Use "smart" dialling                     | $\checkmark$           | Save as |  |  |  |  |
| 200                                                                                                    | Turn smart dialling off to dial numbe    | ers exactly as entered | Ctrl+S  |  |  |  |  |
| 00400400                                                                                                    | Standard dial-up number                  | +44 845 0796699        | Cancel  |  |  |  |  |
| *()*()*()                                                                                                    | Other dial-up numbers                    | Edit                   | Done    |  |  |  |  |
| ſ                                                                                                    |                                          | Ctrl+E                 | Ctrl+D  |  |  |  |  |

ticked, then enter your ISP's phone number on the **Standard dial-up number** line. Note that as you have chosen to **Use "smart" dialling** you should strip the leading **0** from the area code.

- 4. On the Account page, remove the tick from the box next to Manual login. Tap the Username line and enter your account username, then do the same for the Password line. Note that these are your account settings, *not* your email settings (these may be different).
- 5. On the Addresses page you can enter your IP address and DNS addresses if required. To Enter your IP address, untick the box next to Get IP address from server then tap the IP address line and type in your IP address. Primary and secondary DNS addresses can be entered in the same way.

| New Internet servic                                  | e                                      |                |  |  |
|------------------------------------------------------|----------------------------------------|----------------|--|--|
| Service Account A                                    | ddresses Login Ad∨anced                |                |  |  |
| <b>Manual login</b><br>Turn 'Manual login' off to se | Help                                   |                |  |  |
| Username                                             | Username chris@psicomp.freeserve.co.uk |                |  |  |
| Password                                             | * * * * * *                            | Ctrl+S         |  |  |
| Confirm password                                     | * * * * * *                            | Cancel         |  |  |
| Note: Username and passw                             | rord are case sensitive                | Done<br>Ctrl+D |  |  |

| 110 11 1110              | since serv                  |                                  |          |                                   |            |
|--------------------------|-----------------------------|----------------------------------|----------|-----------------------------------|------------|
| Service                  | Account                     | Addresses                        | Login    | Ad∨anced                          |            |
| Leave 'Get<br>the IP and | address' lir<br>DNS address | ies ticked unless<br>es yourself | your ser | vice provider has told you to spe | ecify Help |
| Get IP a                 | address fr                  | om server                        | 1        | ]                                 | Ctrl+H     |
| IP addro                 | ess                         |                                  |          |                                   | Save as    |
| Get DNS                  | S address                   | from server                      | · 🗸      | ]                                 | Ctrl+S     |
| Primary                  | DNS addi                    | ess                              |          |                                   | Cancel     |
| Second                   | ary DNS a                   | ddress                           |          |                                   | Done       |
|                          |                             |                                  |          |                                   | Ctrl+D     |

- 6. On the **Login** page you can enter a login script for your ISP. Most ISPs do not need a login script. If yours does, consult the Setting up for the Internet document on the PsiWin CD ROM for details on Psion's scripting language. Also check the Psion web site (www.psion.com) and your ISP's web site for a login script.
- 7. The Advanced page allows you to Enable PPP extensions, Allow plain text authentication and Use call back. The first two will not normally need to be changed. If your ISP provides a call back service, you can set the call back behaviour and call back number here.

**Note:** If you have more than one ISP it is possible to set up multiple Internet services. Just follow the above procedure as many times as you need.

#### **Entering email details**

If you wish to use the email application, you must provide details about your email account(s).

| 1. | Open the Email application            | File Edit Message View Transfer Tools                                             | ail      |
|----|---------------------------------------|-----------------------------------------------------------------------------------|----------|
|    | and select Add new account,           | Folders / Io/From Preferences Ctrl+K                                              |          |
|    | then Email from the Tools             | Sort Shift+Ctrl+                                                                  | 8        |
|    | menu.                                 | - S Inbox Email Add new account                                                   | ►        |
|    |                                       | Account settings                                                                  | _        |
|    |                                       | Move message store                                                                | _        |
|    |                                       | Help on Email Shift+Ctrl+                                                         | H        |
|    |                                       |                                                                                   |          |
| -  |                                       |                                                                                   | /        |
| 2. | On the Account page, tap              | Settings for "FreeServe" account                                                  |          |
|    | Account name and type in a            | Account Outgoing Incoming                                                         |          |
|    | name (this can be anything            | Account name FreeServe                                                            |          |
|    | you want). Repeat this for the        | Your name Chris                                                                   |          |
|    | Your name and your Email              | Email address chris@psicomp.freeserve.co.uk                                       | ed       |
|    | address lines and select              | Enter the email address your Internet service provider gave you, e.g. bob@isp.com |          |
|    | whether to set this as your           | Set as default account                                                            |          |
|    | default account.                      |                                                                                   |          |
| 3  | On the <b>Outgoing</b> page enter     |                                                                                   |          |
| 5. | the name of your <b>Email</b>         | Settings for "FreeServe" account                                                  |          |
|    | (SMTP) server You can also            | Account Outgoing Incoming                                                         |          |
|    | choose whether or not to              | Email (SMTP) server smtp.freeserve.net                                            |          |
|    | automatically send emails on          | Auto send on opening                                                              | od       |
|    | opening the Email program             | Travante Ctrl+A                                                                   | eu       |
|    | opening the Eman program.             | Cance                                                                             | 2        |
|    |                                       | ОК                                                                                |          |
|    |                                       |                                                                                   |          |
| 4. | On the Incoming page, enter           | Settings for "FreeServe" account                                                  | -        |
|    | your <b>POP3 server</b> , your        |                                                                                   | _        |
|    | Mailbox login and your                | POP3 server pop freeserve net                                                     |          |
|    | Mailbox password (these               | Enter the POP3 server for your network provider, e.g. mail.isp.com                |          |
|    | may be different from your            | Mailbox login chris@psicomp.freeserve.co.uk Advance                               | ed       |
|    | account login and password).          | Enter the mailbox login your network provider gave you Ctrl+A                     |          |
|    |                                       |                                                                                   | <u>!</u> |
|    |                                       | Passwords are case sensitive                                                      |          |
| _  |                                       |                                                                                   |          |
| 5  | Cluck the <b>OK</b> button to confirm | these settings                                                                    |          |

5. Click the **OK** button to confirm these settings.

Note: If you have more than one email account it is possible to set up multiple email accounts in the Email program. Just follow the above procedure as many times as you need.

#### Setting up faxing

Note: There is no faxing capability on the Psion Revo.

There is very little that needs setting up for faxing. In the Email program, select Account settings, then Fax from the Tools menu.

- On the **Details** page, enter the number that you receive faxes on (this could be a fax machine or • your mobile phone's fax number, for example) and your name as you would like them to appear at the top of your faxes. You can also set your preferred fax resolution and whether you want to see a connection dialog.
- On the **Modem** page, you can set the maximum and minimum fax speed and the faxback delay. • You will not normally need to alter these settings.

#### Setting up SMS

In the Email program, select Account settings, then SMS from the Tools menu.

- On the **Detail** page, select a **Mobile phone**.
- On the **Advanced** page, you can choose the character set to use and the length of time that messages remain valid for. You can also edit your service centre address (you must be connected to the phone to do this).